# RAZER BASILISK

# Česká příručka

# Seznam:

- Str. 1 Obsah balení a systémové požadavky
- Str. 2 Přehled rozvržení zařízení
- Str. 3 Instalace, používání a technická podpora
- Str. 4 Synapse a nastavení
- Str. 11 Profily a Makra
- Str. 13 Údržba a čištění

# Obsah balení a systémové požadavky:

Balení obsahuje:

- Razer Basilisk herní myš
- Odnímatelná podložka pro palec
- 2x odnímatelné DPI uchopky
- Příručka s důležitými informacemi o produktu v angličtině

Systémové požadavky:

- PC nebo MAC s volným USB portem
- Windows 7 nebo vyšší /MAC OS X (10.9 nebo vyšší) (Synapse 3 je pouze pro Windows)
- Internetové připojení (pro instalaci ovladačů)
- 500MB volného místa na disku dle instalované verze Synapse

Distributor: LAMA Plus Ltd.

1

# Přehled rozvržení zařízení:

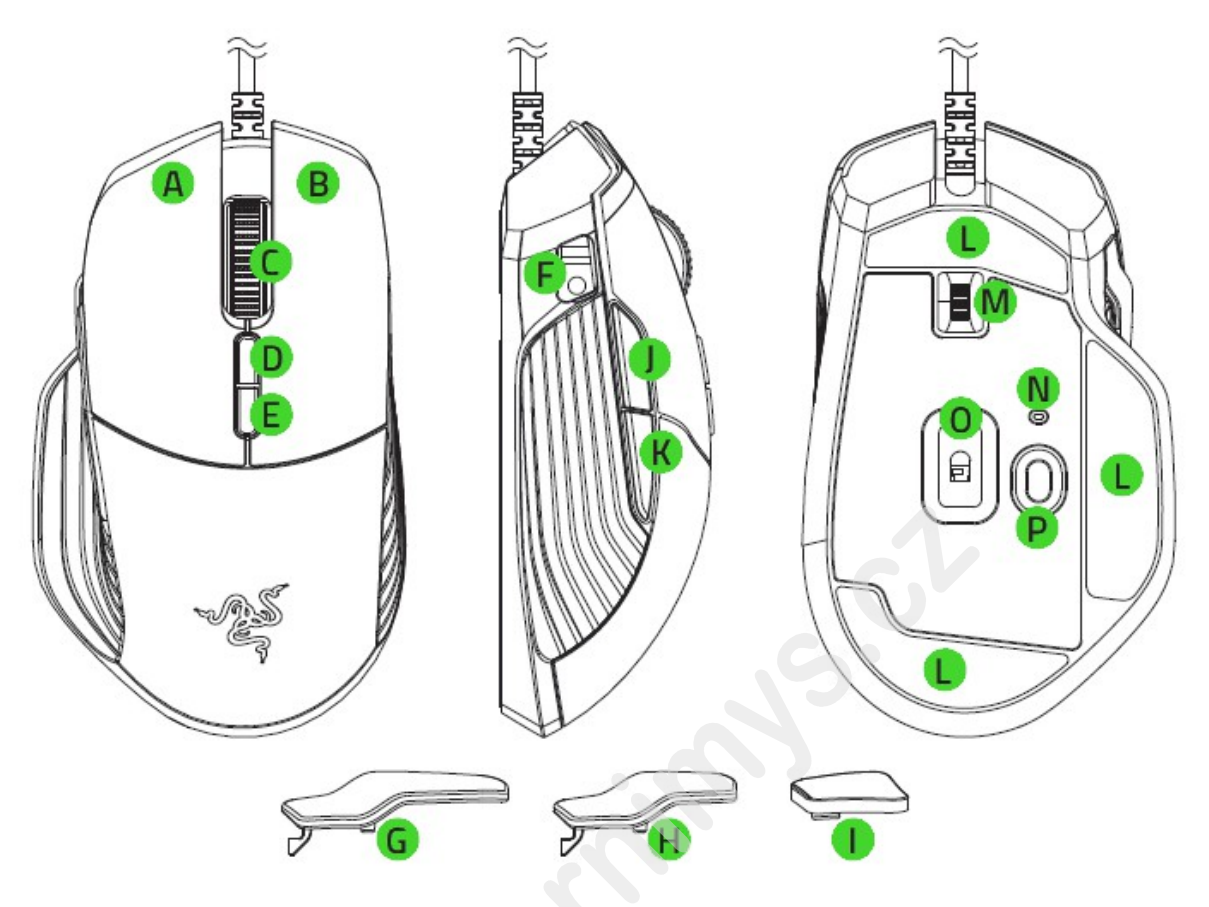

- A. Levé tlačítko
- B. Pravé tlačítko
- C. Rolovací kolečko
- D. Zvýšení DPI
- E. Snížení DPI
- F. Tlačítko pro uvolnění DPI uchopky
- G. Velká odnímatelná uchopka
- H. Malá odnímatelná uchopka
- I. Gumová záslepka
- J. 5 tlačítko myši
- K. 4 tlačítko myši
- L. Kluzné plochy
- M. Nastavení odporu rolovacího kolečka
- N. Idikátor profilu
- O. 16000 DPI 5G optický senzor
- P. Profilové tlačítko

# Nastavení odporu scroll kolečka a výměna úchopek:

## Zvýšení odporu Snížení odporu

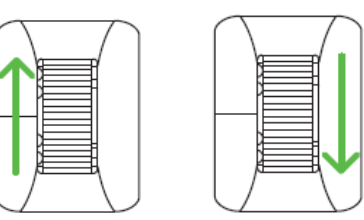

Vyměněna úchopky pro dočasnou změnu citlivosti DPI nebo případně její vypnutí

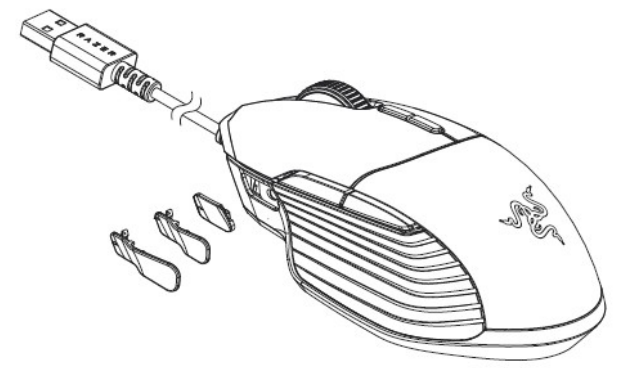

Instalace a technická podpora:

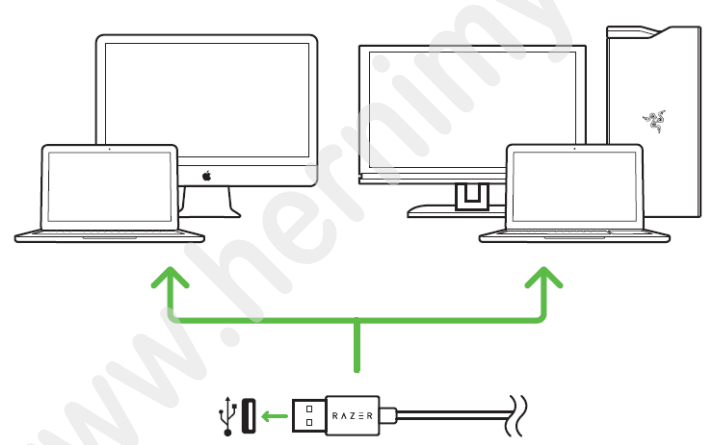

Upozornění: Pokud již máte nainstalován Razer Synapse 2.0 nebo 3 a vytvořený účet body 3-4 vynechte.

Zde budeme popisovat Razer Synapse 3, který se trochu liší od staršího Razer Synapse, nicméně i ten je použitelný jen vypadá vzhledově trochu odlišně.

- 1. Připojte nebo propojte zařízení s počítačem
- 2. Navštivte stránky: <u>www.razerzone.com/razer-id</u> a registrujte se nebo se přihlašte pod stávajícím účtem Synapse, který máte z dřívěji používaných Razer produktů.
- 3. Stáhněte ovládací program Razer Synapse 3 z https://www.razerzone.com/software .
- 4. Spusťte instalaci a postupujte dle instrukcí na obrazovce
- 5. Registrovat svůj produkt můžete na <u>www.razerzone.com/registration</u>.

Technickou podporu získáte na adrese: <u>http://support.razerzone.com/</u>

# Používání Synapse Tab:

## Dashboard

Základní obrazovka kde si volíte a nastavujete vše potřebné ohledně vašeho zařízení a máte přístup k dalším informacím o dalších produktech značky Razer.

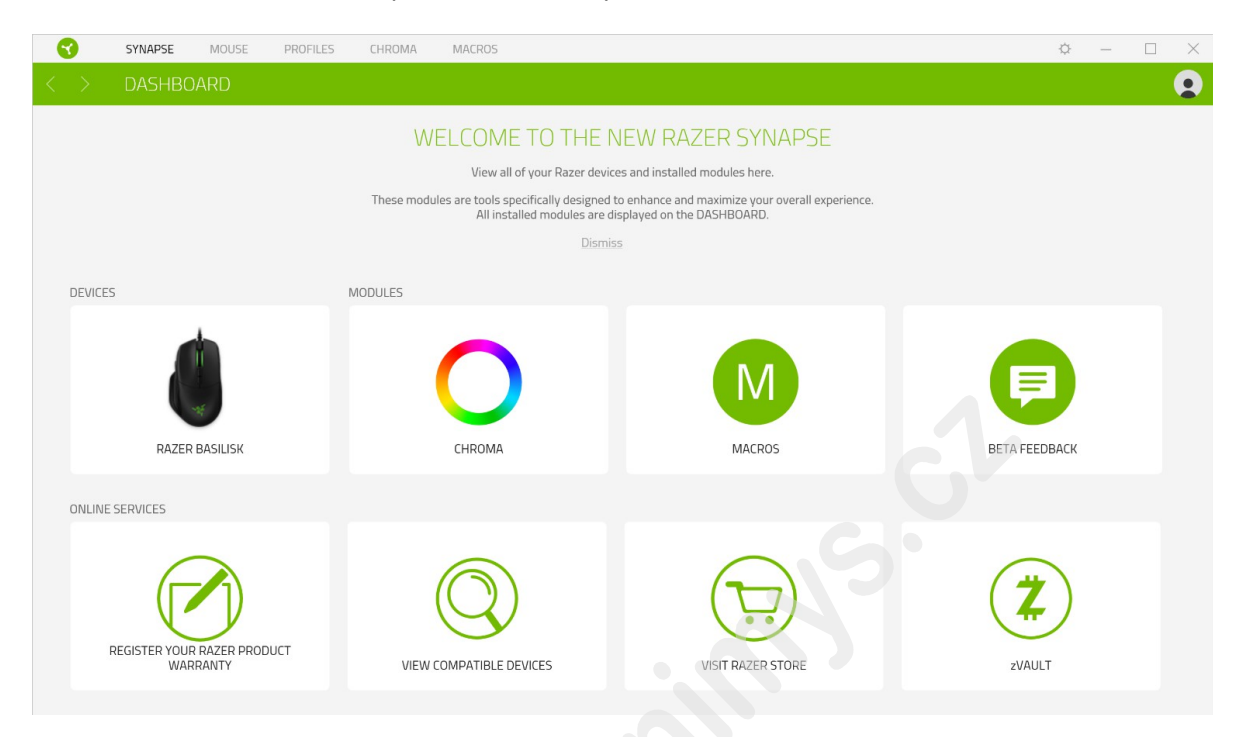

# Mouse Tab:

Zde můžete provádět jednotlivá nastavení funkcí a parametrů vašeho zařízení.

### Customize

| SYNAPSE MOUSE PROFILES CHROMA MACROS                                                                                                    | ¢ |  | $\times$ |
|----------------------------------------------------------------------------------------------------|---|--|----------|
| CUSTOMIZE PERFORMANCE LIGHTING CALIBRATION                                                                                                    |   |  |          |
|                                                                                                    | _ |  |          |
|                                                                                                    |   |  |          |
| PROFILE Prote 1 ••••                                                                                                    |   |  |          |
|                                                                                                    |   |  |          |
| Left Click • • • Right Click                                                                                                    |   |  |          |
| where the second second s |   |  |          |
| Scroll Click                                                                                                    |   |  |          |
| • Scroll Up                                                                                                    |   |  |          |
| Sensitivity Clutch                                                                                                    |   |  |          |
|                                                                                                    |   |  |          |
| Mouse Button 5 * • • • Sensitivity Stage Up                                                                                                    |   |  |          |
| made status                                                                                                    |   |  |          |
| Mours Butten (                                                                                                    |   |  |          |
|                                                                                                    |   |  |          |
|                                                                                                    |   |  |          |
| Sensitivity Stage Down •                                                                                                    |   |  |          |
|                                                                                                    |   |  |          |
|                                                                                                    |   |  |          |
| Standard                                                                                                    |   |  |          |
|                                                                                                    |   |  |          |
|                                                                                                    |   |  |          |
|                                                                                                    |   |  |          |
|                                                                                                    |   |  |          |
|                                                                                                    |   |  |          |
|                                                                                                    |   |  |          |
|                                                                                                    |   |  |          |
|                                                                                                    |   |  |          |
| RAZER BASILISK                                                                                                    |   |  |          |

### Profile

Pro jeho změnu, přejmenování, smazáni apod. klikněte na tři tečky 

Mouse use

Zde si můžete nastavit myš pro používání v levé nebo v pravé ruce.

#### Hypershift

V základním nastavení Hypershift funguje jako FN (funkční klávesa) která umožnuje přístup k dalším nastaveným funkcím zařízení. Stejně tak jako si můžete změnit Hypershift na jiné tlačítko.

| Side | ebar                    |                                       |       |     |
|------|-------------------------|---------------------------------------|-------|-----|
| G    | SYNAPSE N               | MOUSE PROFILES CHROMA MACROS          | ¢ – D | 1 × |
| <    | > CUSTOMIZE             | PERFORMANCE LIGHTING CALIBRATION      |       | 0   |
| ≡    | All Buttons 👻           | PROFILE Profile 1 ***                 |       |     |
|      | Left Click              |                                       |       |     |
| 2    | MOUSE<br>Scroll Click   | Left Click • Right Click              |       |     |
| З    | Sensitivity Stage Up    | Scroll Click • Scroll Up              |       |     |
| 4    | Mouse<br>Mouse Button 5 | Sensitivity Clutch • Scroll Down      |       |     |
|      | MOUSE<br>Mouse Button 4 | Mouse Button 5 * Sensitivity Stage Up |       |     |
| 6    | Sensitivity Stage Down  | Mouse Button 4                        |       |     |
| 7    | Right Click             |                                       |       |     |
| 8    | Scroll Up               | Sensitivity Stage Down •              |       |     |
| 9    | Scroll Down             | Standard                              |       |     |
| 10   | Sensitivity Clutch      |                                       |       |     |
|      |                         |                                       |       |     |
|      |                         |                                       |       |     |
|      |                         |                                       |       |     |
|      |                         | RAZER BASILISK                        |       |     |
|      |                         |                                       |       |     |

Stisknutím tlačítka \_\_\_\_\_\_ se vám vysune boční lišta tak jak je vyobrazeno a zde můžete nastavovat jednotlivé funkce nebo nechat stávající.

1

| _ 🕄 | SYNAPSE N                             | NOUSE PROFILES CHRON        | MACROS       |                        | ¢ – 🗆 X           |
|-----|---------------------------------------|-----------------------------|--------------|------------------------|-------------------|
| <   |                                       | PERFORMANCE                 |              |                        |                   |
|     | All Buttons 👻                         |                             | ×            | PROFILE LAPTOP-C8H     | H1QDH-Default 🔻 🚥 |
|     | Mouse<br>Left Click                   | C DEFAULT                   | DEFAULT KEY  |                        |                   |
| 2   | MOUSE<br>Scroll Click                 | EXEMPSION KEYBOARD FUNCTION | Scroll Click | Left Click •           | 1.1.1             |
| 3   | SENSITIVITY<br>Sensitivity Stage Up   | MOUSE FUNCTION              |              | Scroll Click           |                   |
| 4   | MOUSE<br>Mouse Button 5               | SENSITIVITY                 |              | Sensitivity Clutch     |                   |
| 5   | MOUSE<br>Mouse Button 4               | SWITCH PROFILE              |              | Mouse Button 5         |                   |
| 6   | SENSITIVITY<br>Sensitivity Stage Down | - Q- SWITCH LIGHTING        |              | Mouse Button 4         | 😼 ) 1 1 1 1       |
|     | Right Click                           | ↗ RAZER HYPERSHIFT          |              |                        | -                 |
| 8   | MOUSE<br>Scroll Up                    | C LAUNCH PROGRAM            |              | Sensitivity Stage Down |                   |
| 9   | MOUSE<br>Scroll Down                  | MULTIMEDIA                  |              |                        |                   |
|     | sensminity<br>Sensitivity Clutch      | ## WINDOWS 8 CHARMS         |              |                        | Standard          |
|     |                                       |                             |              |                        |                   |
|     |                                       | E TEXT FUNCTION             |              |                        |                   |
|     |                                       | O DISABLE                   |              |                        |                   |
|     |                                       |                             |              |                        |                   |
|     |                                       |                             |              | RAZER BASILISK         |                   |

Default – základní funkce tlačítka

.

**Keyboard Function** – tato funkce umožnuje tlačítku přiřadit funkci zvolené klávesy na klávesnici.

Mouse Function – tato funkce přiřadí danému tlačítku funkci tlačítka myši z daného seznamu.

Sensitivity – umožňuje měnit nastavení DPI z daného seznamu možností.

**Macro** – umožnuje přiřadit tlačítku zvolené uložené makro funkce. O makrech více v MACROS TAB.

**Switch Profile** – umožnuje nadefinovaným tlačítkem změnu volby profilu z vašich uložených profilů.

Switch Lighting – umožnunujě měnit nastavení svetelných efektů u zařízení.

Razer Hypershift – umožnuje aktivaci funkce Hypershift dokut je tlačítko stisknuté.

Launch program – umožnuje spustit nadefinovaný program nebo otevřít stránky.

Multimedia Funcion – umožnuje spustit možnosti ovládání multimediálního přehrávače.

**Windows 8 Charms** – umožnuje přiřadit klávesové zkratky k funkcím Windows 8. Více informací naleznete zde: <u>http://windows.microsoft.com/cs-cz/windows/tutorial</u>

**Zkratky Windows** – umožnuje přiřadit klávesové zkratky k funkcím Windows. Více informací naleznete zde: <u>http://support.microsoft.com/kb/126449</u>

**Text Function** – umožnuje napsat uložený text třeba do chatu ve hře.

Disable – vypne funkčnost daného tlačítka.

Distributor: LAMA Plus Ltd.

#### Performance

| 6 | 9 | SYNAPSE                                            | MOUSE                   | PROFILES           | MACROS                  |          |          |              |                                                              | ¢ - | - 1 |    |
|---|---|----------------------------------------------------|-------------------------|--------------------|-------------------------|----------|----------|--------------|--------------------------------------------------------------|-----|-----|----|
| < |   |                                                    |                         |                    |                         |          |          |              |                                                              |     |     |    |
|   |   |                                                    |                         |                    |                         | PROFILE  | LAPTOP-0 | C8HH1QDH-Del | fault 💌 🚥                                                    |     | g   | 0% |
|   |   | SENSITIVITY<br>The number of c<br>View Sensitivity | lots-per-incl<br>Stages | h (DPI) of mouse m | ovement.<br>Sensitivity | Stages 5 | •        | 0            | POLLING RATE<br>The frequency of data updates for the mouse. |     |     | 0  |
|   |   | Stage 1<br>800                                     | Stage 2                 | Stage 3            | Stage 4<br>3600         | Stage 5  | 7200     |              | MOUSE PROPERTIES                                             |     |     | 0  |
|   |   | 200                                                |                         |                    |                         |          | 7200     |              |                                                              |     |     |    |
|   |   |                                                    |                         |                    |                         |          | RA       | ZER ATHER!   | 5                                                            |     |     |    |
|   |   |                                                    |                         |                    |                         |          |          |              |                                                              |     |     |    |

#### Sensitivity

Zde nastavíte velikost citlivosti myši. Doporučené hodnoty jsou v rozmezí 1600-1800.

#### Enable X-Y Sensitivity

Při zaškrtnutém políčku máte možnost nastavit citlivost pro každou osu zvlášt.

#### Acceleration

Velikost zrychlení pohybu kurzoru na obrazovce. Doporučené nastavení pro Windows je 0 a pro Mac 5.

### **Polling Rate**

Zde nastavujete rychlost odezvy. Čím větší je číslo tím rychleji myš reaguje na dané činosti. Můžete vybrat jednu z těchto možností – 125Hz (8ms), 500Hz (2ms) a 1000Hz (1ms). Doporučené hodnoty jsou 500Hz-1000Hz).

### **Mouse Properties**

Umožnuje nastavit parametry myši v operačním systému Windows.

Distributor: LAMA Plus Ltd.

#### Lighting

|                   | SYNAPSE MOUSE PROFILES MACROS                      | CHROMA STUDIO                                                                                        | $\phi$ – $\Box$ $\times$ |
|-------------------|----------------------------------------------------|----------------------------------------------------------------------------------------------------|--------------------------|
| $\langle \rangle$ |                                                    |                                                                                                    | •                        |
|                   |                                                    | PROFILE Profile 1 ***                                                                                | 94% <b>\$ []</b>         |
|                   | BRIGHTNESS                                         | QUICK EFFECTS           Image: Spectrum Cycling           BRIGHT   Only One Chroma-enabled device is | Connected                |
|                   |                                                    | 0                                                                                                    |                          |
|                   | When display is turned Off When idle for (minutes) | ADVANCED EFFECTS                                                                                     | ©                        |
|                   |                                                    |                                                                                                    |                          |
|                   |                                                    | RAZER LANCEHEAD                                                                                      |                          |

Umožnuje nastavení parametrů podsvícení zařízení.

#### Základní světelné efekty:

|            | Název            | Popis                                                          | Jak nastavit                                                         |
|------------|------------------|----------------------------------------------------------------|----------------------------------------------------------------------|
| $\bigcirc$ | Breathing        | Klávesnice se bude<br>rozsvětlovat a<br>zhasínat               | Vyberte až dvě barvy mezi<br>kterými bude probíhat světelný<br>efekt |
|            | Reactive         | Pokud kliknete na<br>jakékoliv tlačítko<br>myši to se rozsvítí | Zvolte si požadovanou barvu a<br>dobu podsvícení                     |
| $\bigcirc$ | Spectrum Cycling | Nekonečný cyklus<br>celého barevného<br>spektra                | Základní efekt není potřeba nic<br>nastavovat                        |
|            | Static           | Bude svítit jen<br>zvolená barva                               | Zvolte si požadovanou barvu<br>podsvícení                            |

Pokud máte zařízení podporující funkci Chroma a máte tuto funkci i zapnutou můžete kliknout na synchronizační tlačítko

Pokročilá nastavení naleznete pak v 🔅 CHROMA STUDIO

### **Calibration tab**

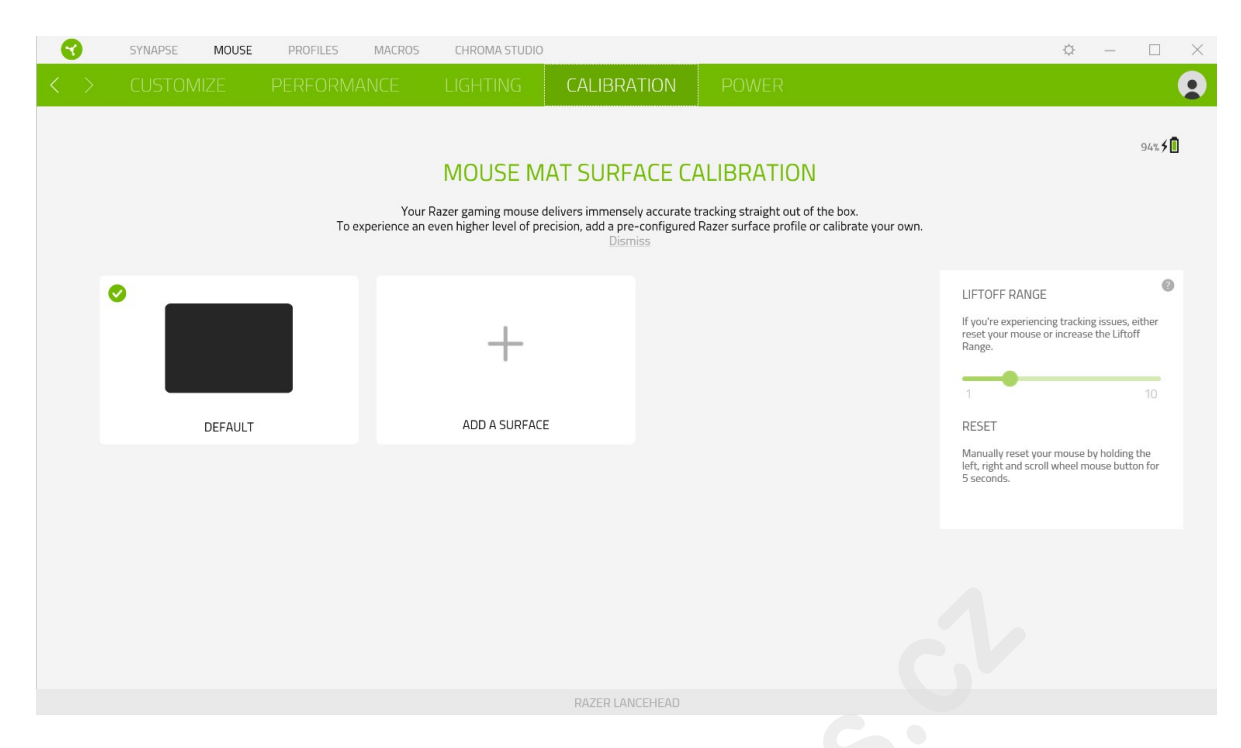

Zde můžete kalibrovat senzor na daný povrch, po kterém se bude myš pohybovat a také nastavit do jaké výše nadzvednutí myši bude její senzor schopen snímat pohyb.

Pokud máte podložku od Razeru, zvolte první volbu a vyberte danou podložku ze seznamu pro optimální kalibraci senzoru. Při zvolení druhé možnosti provedete kalibraci senzoru ručně.

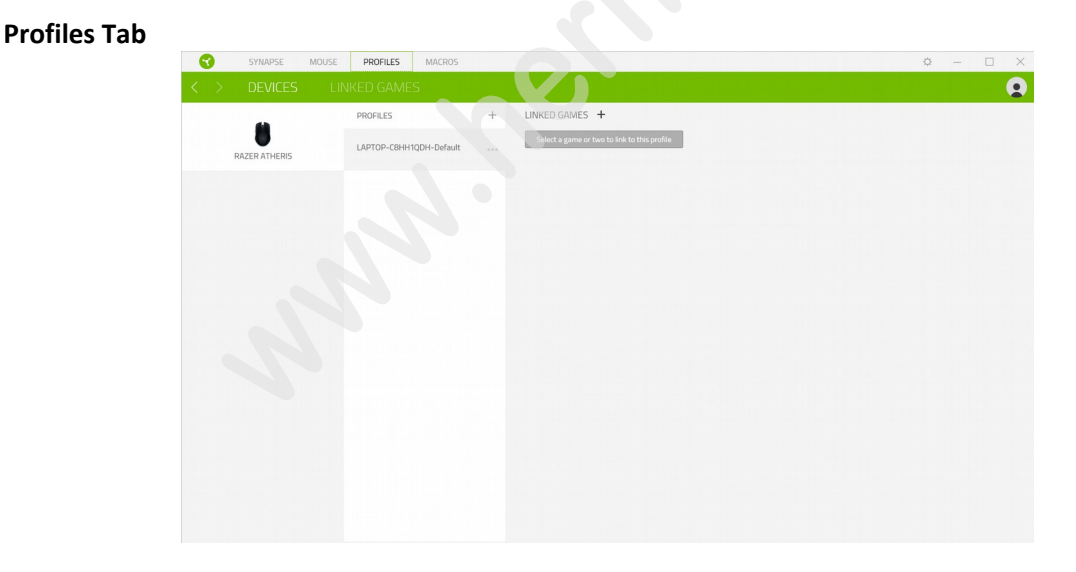

### Devices

Ukazuje seznam připojených kompatibilních zařízení a umožnuje spravovat profily pro jednotlivé zařízení.

Kliknete pro vytvoření nového profilu.

• Vliknete pro úpravu profilu, například, přejmenování, smazání, kopírování apod.

Každý profil můžete nastavit aby se třeba automaticky aktivoval při spuštění přiřazené aplikace.

### **Linked Games**

| SYNAPSE MOUSE PROFILES MACE | ROS CHROMA STUDIO |   | ¢              | – 🗆 X |
|-----------------------------|-------------------|---|----------------|-------|
| C DEVICES LINKED GAMES      |                   |   |                |       |
| + <i>B</i> Q                |                   |   | View All games | -     |
|                             |                   | x |                |       |
|                             |                   |   |                |       |
|                             |                   |   |                |       |
|                             |                   |   |                |       |
|                             |                   |   |                |       |
|                             |                   |   |                |       |
|                             |                   |   |                |       |
|                             |                   |   |                |       |
|                             |                   |   |                |       |
|                             |                   |   |                |       |
|                             |                   |   |                |       |
|                             |                   |   |                |       |
|                             |                   |   |                |       |

Zde máte správu pro seznam a nalinkování her, pro snadnější nastavení k profilům.

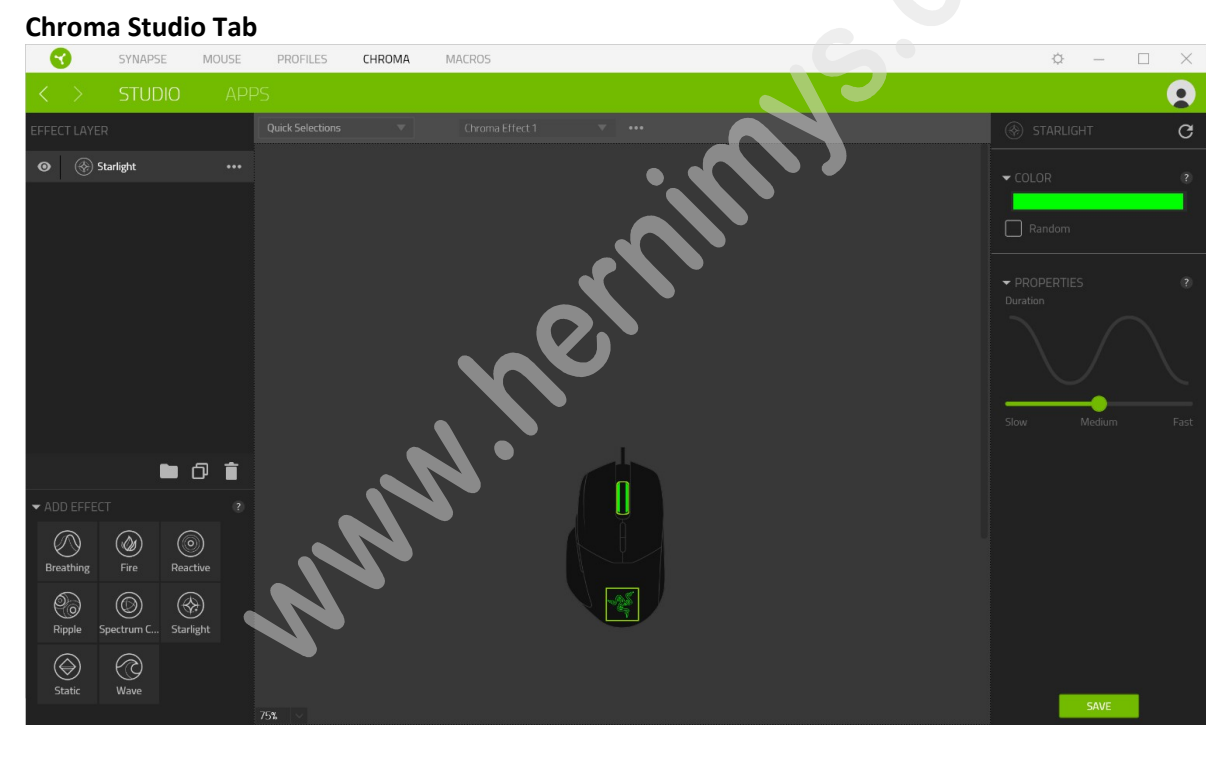

Umožnuje nastavit parametry podsvícení u všech kompatibilních zařízení, které tuto funkci podporují.

### **Quick Selections**

Volba z přednastavených funkcí podsvícení.

#### **Effect Layer**

Volba jednotlivých efektů podsvícení a práce s nimi.

### Add Effect

Seznam všech podporovaných světelných efektů.

### **Chroma Apps**

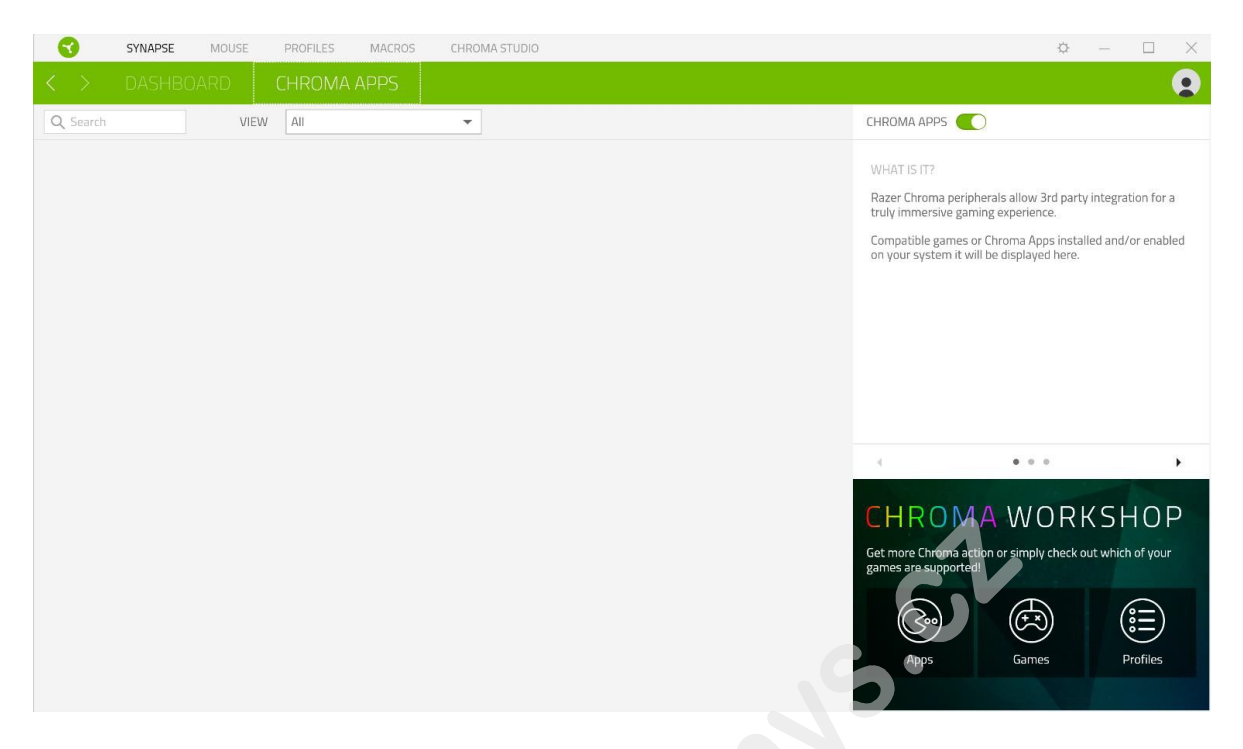

Zde máte možnost zapnout či vypnout a spravovat aplikace vytvořené třetími stranami.

### Macros tab

Zde můžete vytvářet vlastní makra – řetězce příkazů. Následně je ukládat či vyvolávat podle potřeby.

| STNAPSE           | MOUSE PROFILES MA | CHROMA STODIO     |       | Ŷ           |   |
|-------------------|-------------------|-------------------|-------|-------------|---|
| > MY MAC          | ROS               |                   |       |             |   |
|                   |                   |                   |       |             | _ |
| MACRO LIST        | ≝ +               | Record 👻 Insert 👻 |       | ✓ KEY BINDS |   |
| Macro 1<br>0 Bind | 100               |                   |       |             |   |
|                   |                   |                   |       |             |   |
|                   |                   |                   |       |             |   |
|                   |                   |                   |       |             |   |
|                   |                   |                   |       |             |   |
|                   |                   |                   |       |             |   |
|                   |                   |                   |       |             |   |
|                   |                   |                   |       |             |   |
|                   |                   |                   | ( 0 s | PROPERTIES  |   |

|                   | OUSE PROFILES N         | MACROS CHROMA | STUDIO        |                                       | ¢ – 🗆          |
|-------------------|-------------------------|---------------|---------------|---------------------------------------|----------------|
|                   | 5                       |               |               |                                       |                |
| MACRO LIST        | ⊻ +                     | Record 👻 Ins  | sert 👻        |                                       | KEY BINDS      |
| Macro 1<br>0 Bind | • START                 |               |               |                                       | ✓ PROPERTIES   |
|                   | Shortcut Key            |               |               |                                       | TOTAL DURATION |
|                   |                         |               |               |                                       | 05             |
|                   | Record Delay            |               |               |                                       |                |
|                   | 0 sec De                | ay            |               |                                       |                |
|                   | No Delay<br>Sequence    |               |               |                                       |                |
|                   | Mouse Movement Tracking |               |               |                                       |                |
|                   | None                    |               |               |                                       |                |
|                   | Screen (Absolute Pos    | e Position)   |               |                                       |                |
|                   | Start Point (Mouse C    | ursor)        |               |                                       |                |
|                   |                         |               |               |                                       |                |
|                   |                         |               |               | (L) 0 s                               |                |
|                   |                         |               |               |                                       |                |
|                   | nové makr               | 0             |               |                                       |                |
|                   |                         | 0             |               |                                       |                |
| Importe           | wat makro               |               |               |                                       |                |
|                   |                         |               |               |                                       |                |
| Exportov          | at makro                |               |               |                                       |                |
|                   |                         |               |               |                                       |                |
| Smazat            | vybrané ma              | kro           |               |                                       |                |
|                   |                         |               |               |                                       |                |
| Kopírov           | at makro                |               |               |                                       |                |
| START             |                         |               |               |                                       |                |
|                   | Přímé nahr              | ávání ma      | kra tak iak i | provádíte iednotl                     | ivé příkazy.   |
|                   | 5                       |               |               | · · · · · · · · · · · · · · · · · · · | e principy.    |

Při přímém nahrávání makra máte možnost zvolit zda: **Record delay** – bude nahrávána i rychlost zadávání příkazů. **Delay** – kdaždý příkaz bude mít nastavenou prodlevu mezi jednotlivými příkazy. **No Delay** – bude nahrávat jen příkazy bez prodlevy.

**Nahrávání pohybu myši** – Žádné, obrazovka celková pozice, relativní pozice na obrazovce, od zvolené počáteční pozice kurzoru myši.

-1

| MACRO LIST        | 也 + | Record 👻 Insert 👻 |              |  |
|-------------------|-----|-------------------|--------------|--|
| Macro 1<br>0 Bind |     | 0.s 📖 Keystroke   | ✓ PROPERTIES |  |
|                   |     | 0.s OMouse Button | DELAY        |  |
|                   |     | 0 s Type Text     | 05           |  |
|                   |     | 0 s Run Command   | ACTION       |  |
|                   |     | C Loop            | KEYSTROKE    |  |
|                   |     | Macro Group       | D            |  |
|                   |     | 0s <b>I</b> D     |              |  |
|                   |     |                   |              |  |
|                   |     |                   |              |  |
|                   |     |                   |              |  |
|                   |     |                   |              |  |
|                   |     |                   |              |  |
|                   |     |                   |              |  |

#### **Key Binds**

Ukáže která klávesová zkratka je zvolená pro dané makro.

#### Properties

Umožnuje nastavit jednotlivé parametry a možnosti jednotlivých příkazů makra.

#### **Settings Window**

Zde můžete nastavit chování a možnosti zařízení které umožnuje a též resetovat zařízení do továrního nastavení.

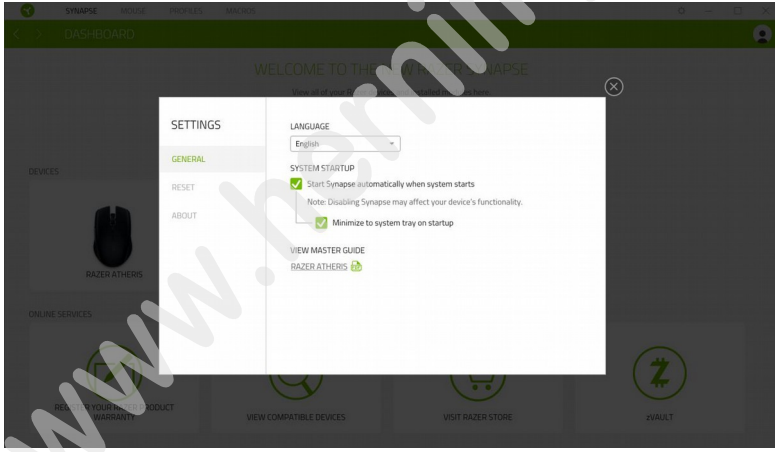

# Údržba a čistění

Zařízení vyžaduje minimální údržbu, ale přesto doporučujeme jednou měsíčně provádět tyto úkony:

- Zařízení odpojte od počítače a pomocí suchého nebo hadříku navlhčeného v teplé vodě jemně očistěte od nečistot.
- K čištění mezer používejte kulaté dřevěné či umělohmotné párátko nebo navlhčené tampóny pro čištění uší.
- K případnému čištění optiky myši použijte jen suché tampóny do uší jemně odstraňte případné nečistoty, či odfoukněte prachové částečky.

### (V žádném případě k čištění nepoužívejte saponáty, benzín apod.)